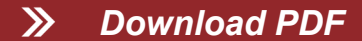

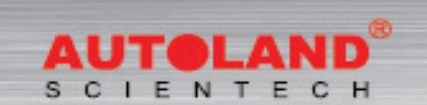

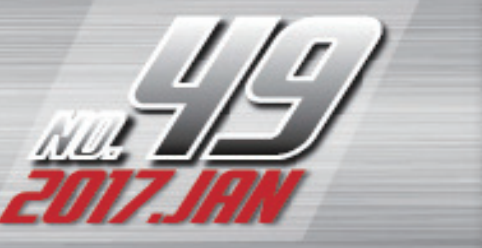

Total Diagnostic Solutions . Exceed Your Expectations

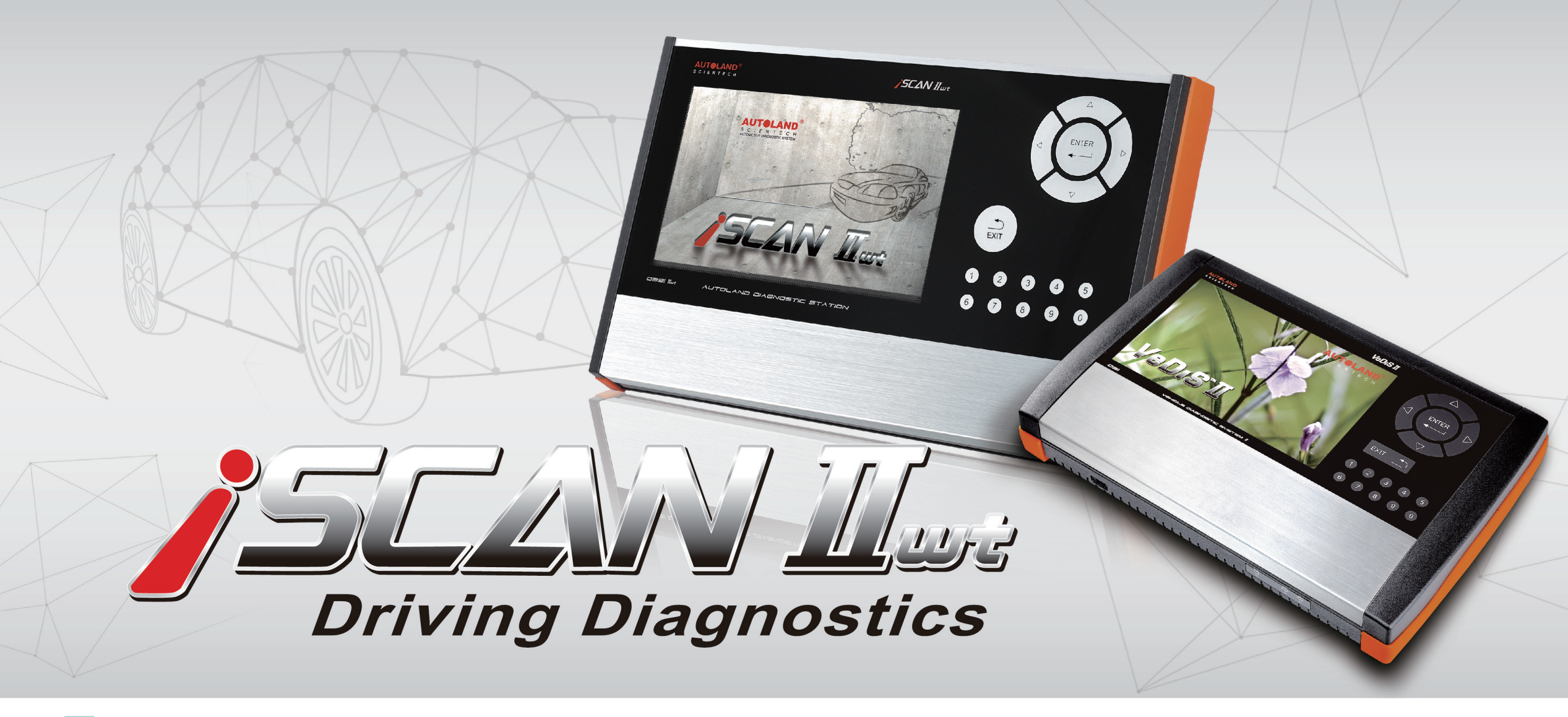

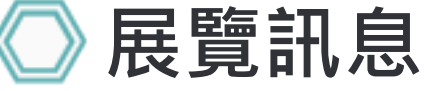

# 2017 Automechanika Kuala Lumpur 吉隆坡汽配展

展覽日期:3月 23日 - 3月 25日, 2017年 馬來西亞吉隆坡國際展覽中心 攤位號碼: 1J01

# AMR 2017 北京國際汽保展

展覽日期:3月 30日 - 4月 02日, 2017年 展覽地點: 北京中國國際展覽中心 攤位號碼: E2E11

## 2017 AMPA 台北國際汽車零配件展覽會

展覽日期:4月 19日 - 4月 22日, 2017年 展覽地點: 台北世貿南港展覽館 攤位號碼: M0412 (展館4樓)\_\_\_\_\_

誠摯歡迎您到展位來拜訪我們!

# ─ 最新發版軟體 (JAN, 2017)

| 2016-12-30            |                           |                     |
|-----------------------|---------------------------|---------------------|
| UD Truck              | V2016.12                  | USEN/TWCH           |
| 2016-12-29            |                           |                     |
| HOLDEN                | V2016.12                  | USEN                |
| 2016-12-23            |                           |                     |
| NISSAN/INFINITI       | V2016.12SP1 / V2015.12SP4 | USEN/TWCH/JPJP/MXSP |
| 2016-12-15            |                           |                     |
| NISSAN/INFINITI       | V2016.12 / V2015.12SP3    | USEN/TWCH/JPJP/MXSP |
| 2016-12-05            |                           |                     |
| MINI                  | V2016.11 / V2015.12SP2    | USEN/TWCH/JPJP/KRKR |
| MAZDA Programming     | V2016.10SP1               | USEN/TWCH           |
| BMW Encoding Database | V2016.11                  |                     |
| BMW F-CIP             | V2016.11                  | USEN/TWCH/JPJP      |
| BMW F-CIP             | V2014.12SP6 / V2015.12SP2 | USEN/TWCH           |
| 2016-11-29            |                           |                     |
| TOYOTA/LEXUS          | V2016.11 / V2015.12SP4    | USEN/TWCH/JPJP      |
| 2016-11-03            |                           |                     |
| FORD Programming      | V2016.10 / V2015.12SP2    | 12SP2 USEN/TWCH     |
| MAZDA Programming     | V2016.10 / V2015.12SP1    | 12SP1 USEN/TWCH     |
| VOLVO                 | V2016.10 / V2015.12SP2    | USEN/TWCH/JPJP      |
| MASERATI              | V2016.10 / V2015.12       | USEN/TWCH/JPJP      |
| iSCAN-II wt IMS2 PKG  | V1.00                     | JPJP                |
| 2016-11-03            |                           |                     |
| TOYOTA/LEXUS          | V2016.10 / V2015.12SP3    | USEN/TWCH/JPJP      |
| 2016-10-27            |                           |                     |
| IMS2-MB-2(C4)         | V1.03                     | USEN/TWCH           |
| JAGUAR                | V2016.09                  | USEN/TWCH/JPJP      |
| NISSAN/INFINITI       | V2016.09 / V2015.12SP2    | USEN/TWCH/JPJP/MXSP |
| 2016-10-13            |                           |                     |
| TOYOTA/LEXUS          | V2016.09 / V2015.12SP2    | USEN/TWCH/JPJP      |
| PERODUA               | V2016.09 / V2015.12SP1    | USEN                |
| 2016-10-11            |                           |                     |
| GMSA                  | V2016.09                  | USEN                |
| OPEL-UK               | V2016.09                  | USEN/JPJP           |
| OPEL-TW               | V2016.09                  | TWCH                |
| MB                    | V2016.09 / V2015.12SP2    | USEN/TWCH/JPJP      |
| 2016-10-07            |                           |                     |
| IMS2-PORSCHE-2(HSX)   | V1.00                     | USEN/TWCH           |
| 2016-10-05            |                           |                     |
| SYSTEM                | V3.06                     | USEN/TWCH/JPJP      |

### 🔘 合卡套件版本

每個月皆有新釋出版本,在年費期間內皆可免費更新升級,詳細內容請洽各經銷商。

### 🔘 技術通報

BENZ W205 更換後煞車來令片功能

- 一、功能執行時機
  - 1. 來令片更換
  - 2.後卡鉗維修
- 二、執行條件
  - 1.車輛停於平坦路面
  - 2.電子手煞車未操作

### 🔵 儀器連線畫面:

1. 選擇 車輛連線診斷 -> 歐洲車系

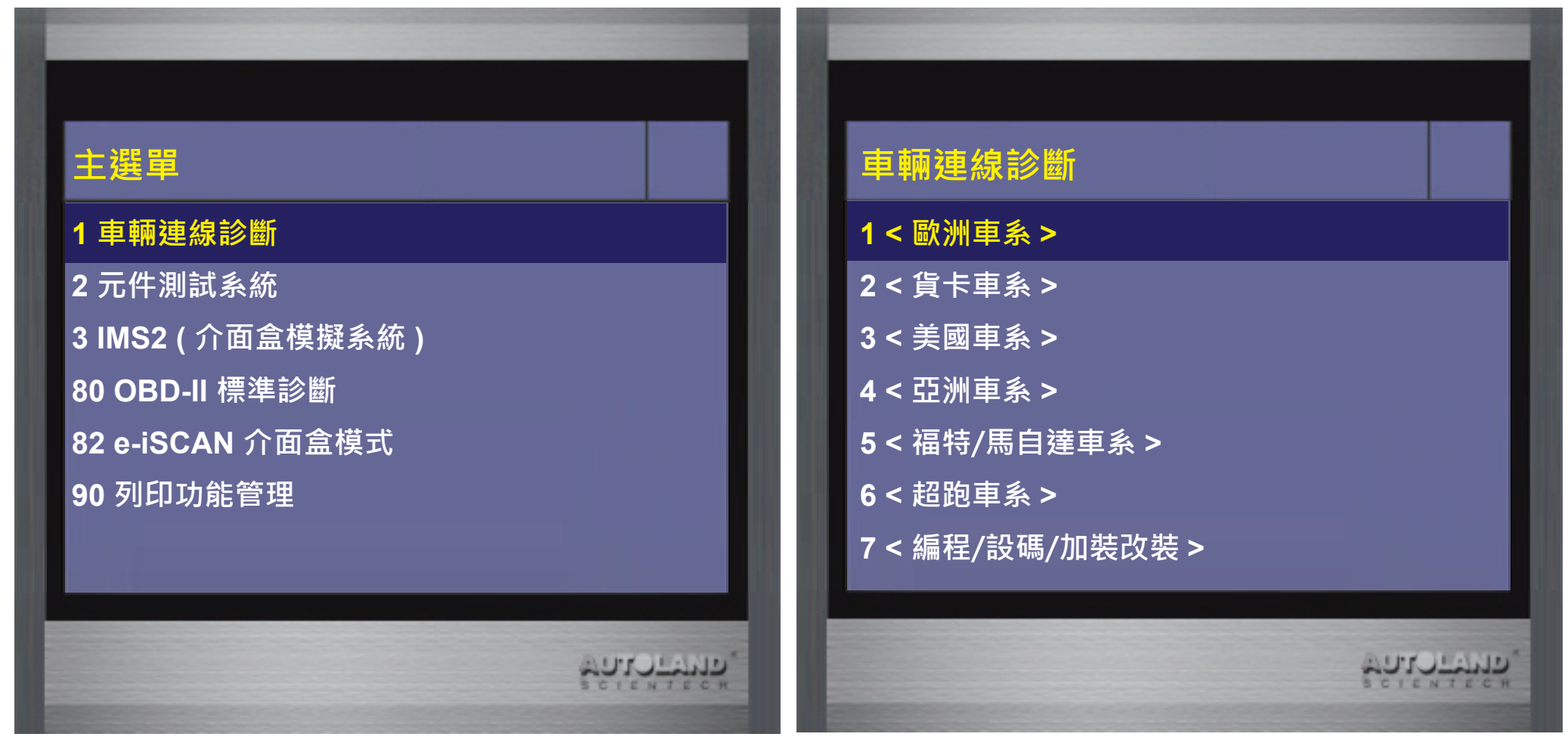

#### 2. 選擇 MB 賓士 ->診斷

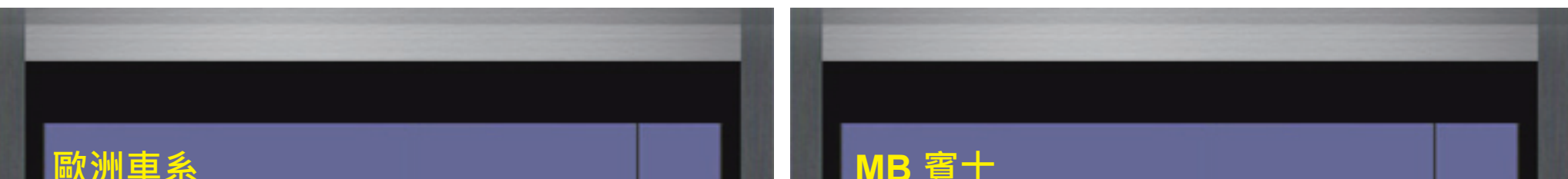

| 1 < VOLVO 富豪 >         |                    | 1 < 編程設碼> |        |
|------------------------|--------------------|-----------|--------|
| 2 < BMW GT2 寶馬 >       |                    | 2 < 診斷 >  |        |
| 3 < MB 賓士 >            |                    |           |        |
| 4 < OPEL 歐寶 >          |                    |           |        |
| 5 < SMART >            | _                  |           |        |
| 6 < 福斯/奧迪/SKODA/SEAT > | _                  |           |        |
| 7 < 法國車系 >             |                    |           |        |
| 8 < FIAT 飛雅特 >         |                    |           |        |
| 9 < JAGUAR 捷豹 >        |                    |           |        |
| 10 < LAND ROVER >      | _                  |           |        |
| 11 < PORSCHE 保時捷 >     | _                  |           |        |
| 12 < SAAB 紳寶 >         |                    |           |        |
|                        |                    |           |        |
| ŕ                      | O.I.C. M. I.E.C. H | 50<br>20  | ENTECH |
|                        |                    |           |        |

#### 3. 選擇 C-Class

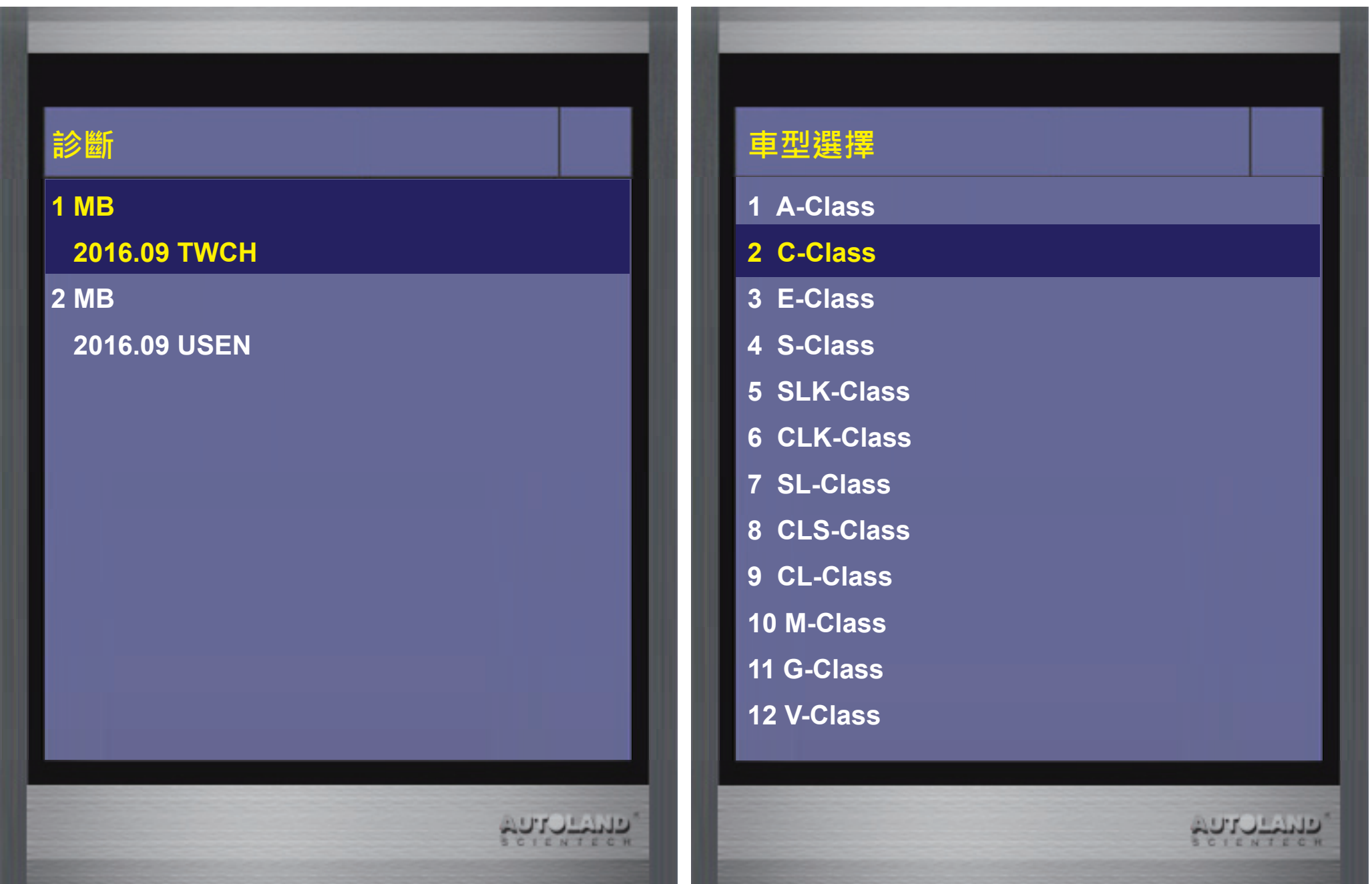

#### 4. 選擇205 -> 單獨系統選擇

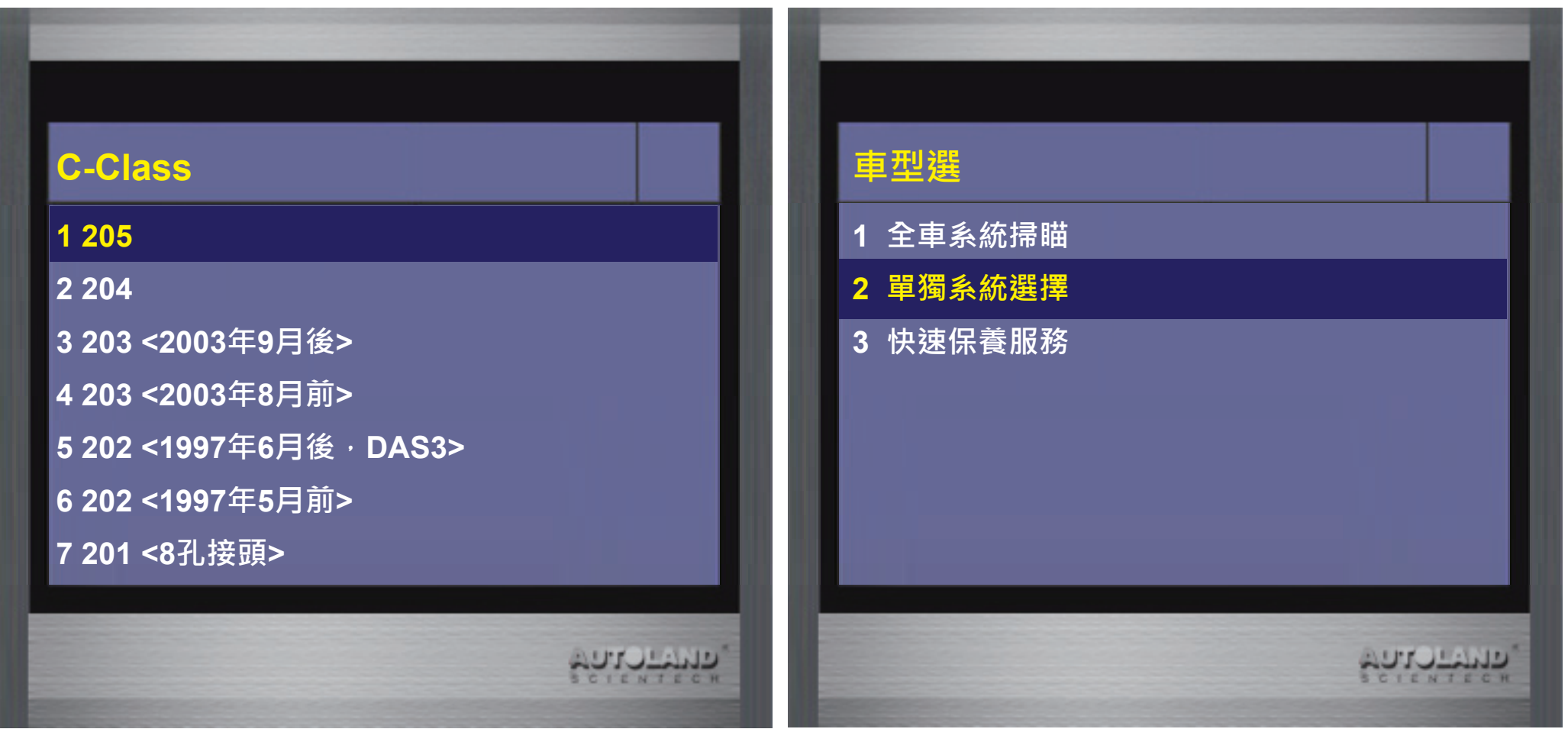

#### 5. 選擇 底盤系統 -> ESP (動態車身穩定系統)

| C-Class 205 |         |
|-------------|---------|
| <br>1 動力系統  |         |
| 2 底盤系統      |         |
| 3 車身系統      |         |
| 4 空調系統      |         |
| 5 資訊與通信系統   |         |
| 6 車窗/車椅     |         |
|             |         |
|             | ATTRACT |

SCIENTECH

底盤系統

1 ESP(動態車身穩定系統)
2 EPB(EFB)-Electronic parking brake
3 AlRmatic(氣壓懸吊)/ADS(主動懸吊)
4 ES(電動輔助轉向)
5 TPC(胎壓監測控制)
6 DTR(主動煞車)

בנובי ביים

#### 6. 選擇 作動測試

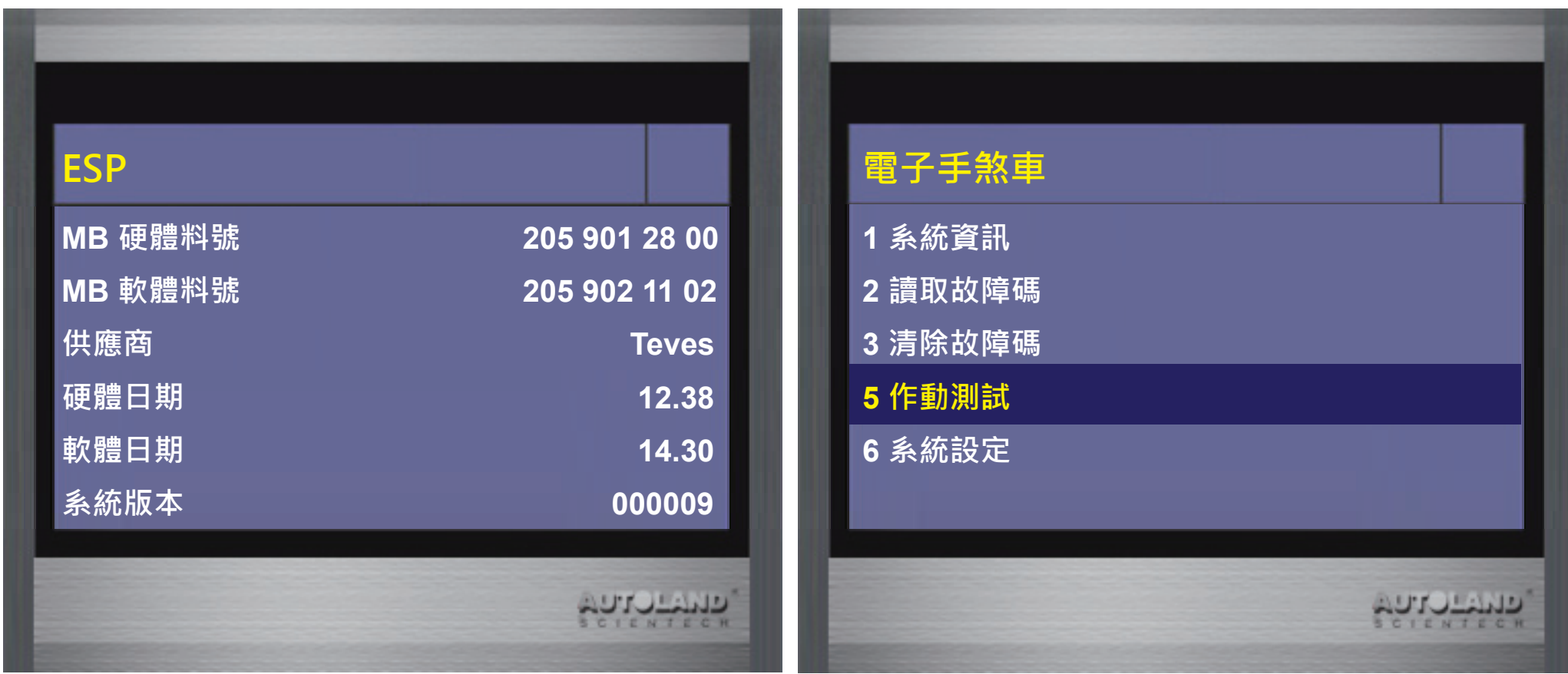

#### 7. 選擇 電動駐車制動器 -> 電子手煞車

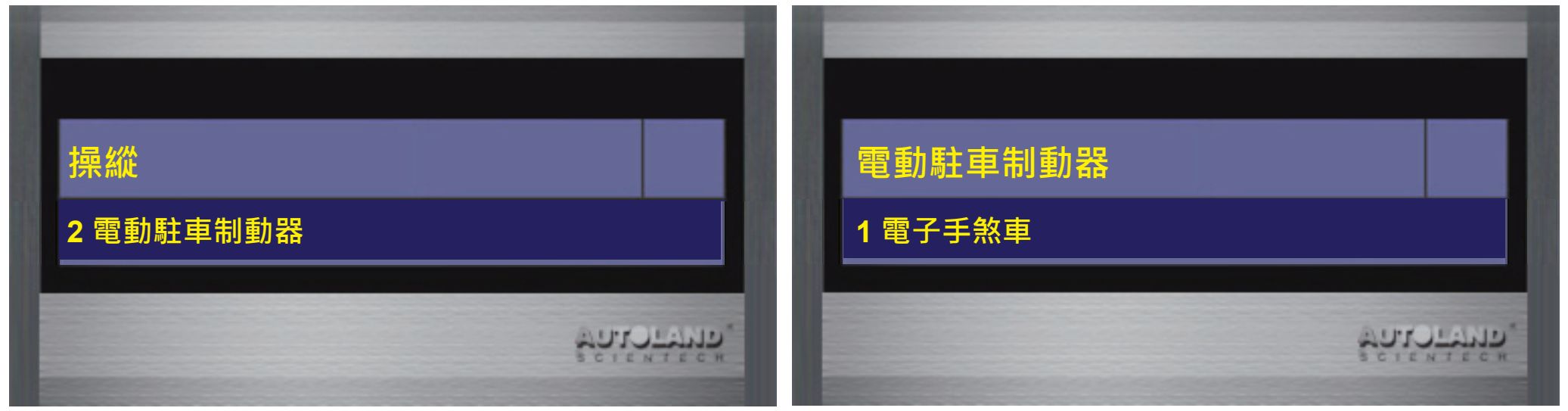

#### 8. 選擇 解除電子手煞車

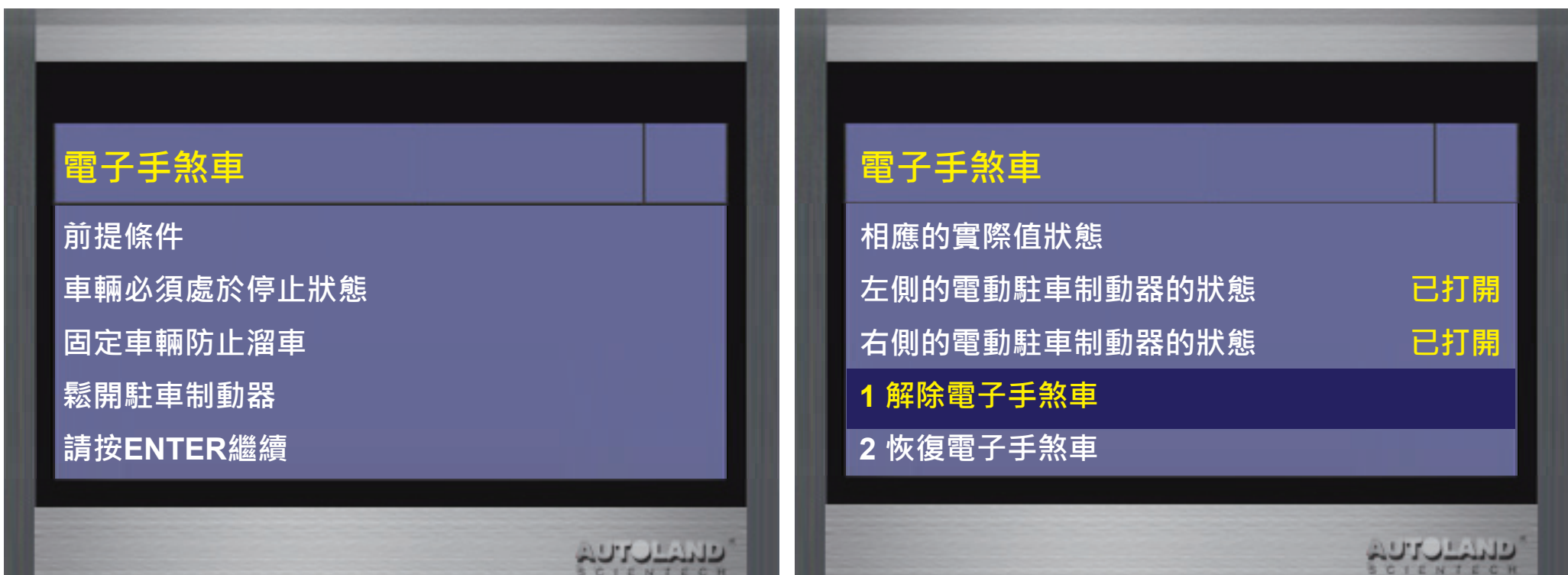

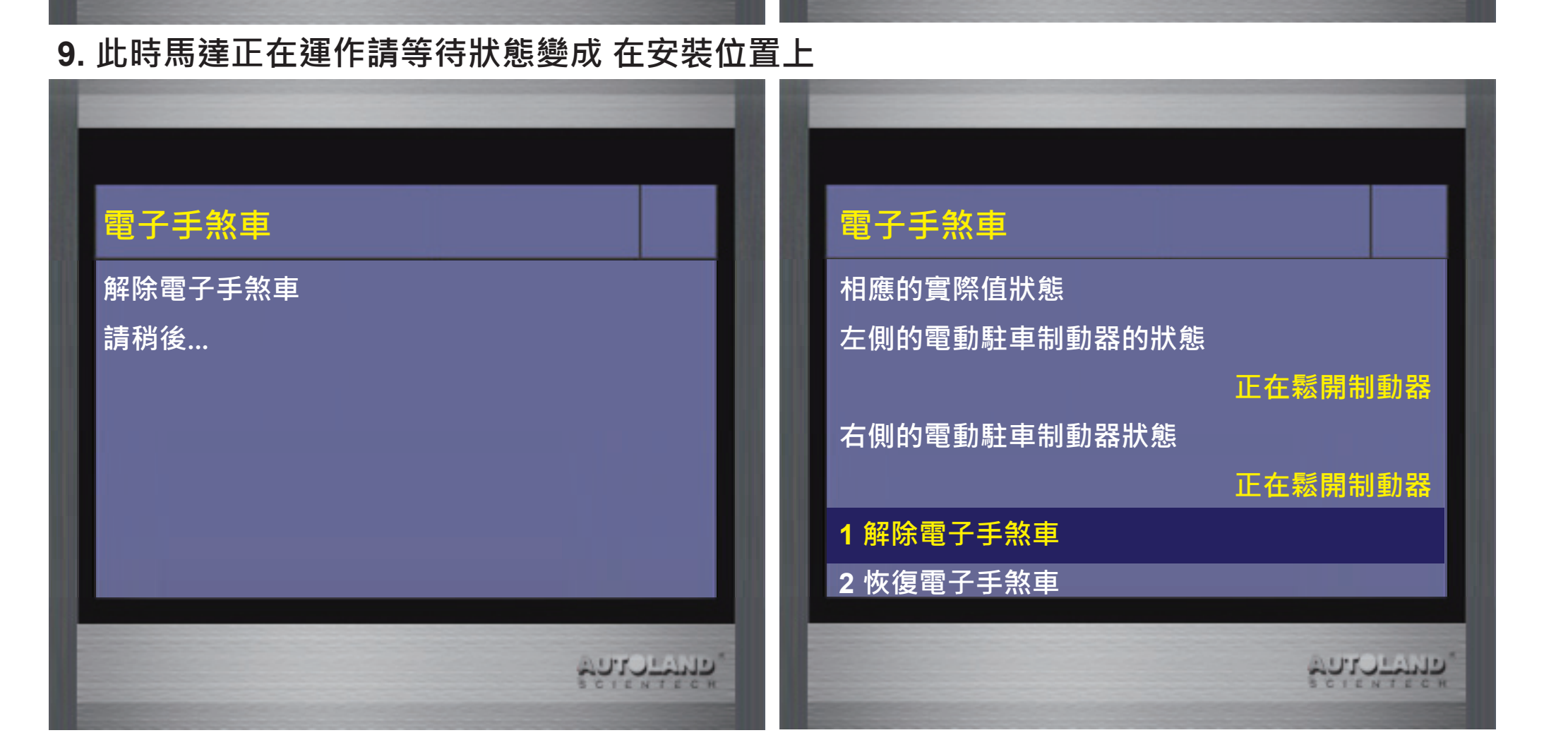

#### 10. 狀態為 在安裝位置上即可開始更換來令片

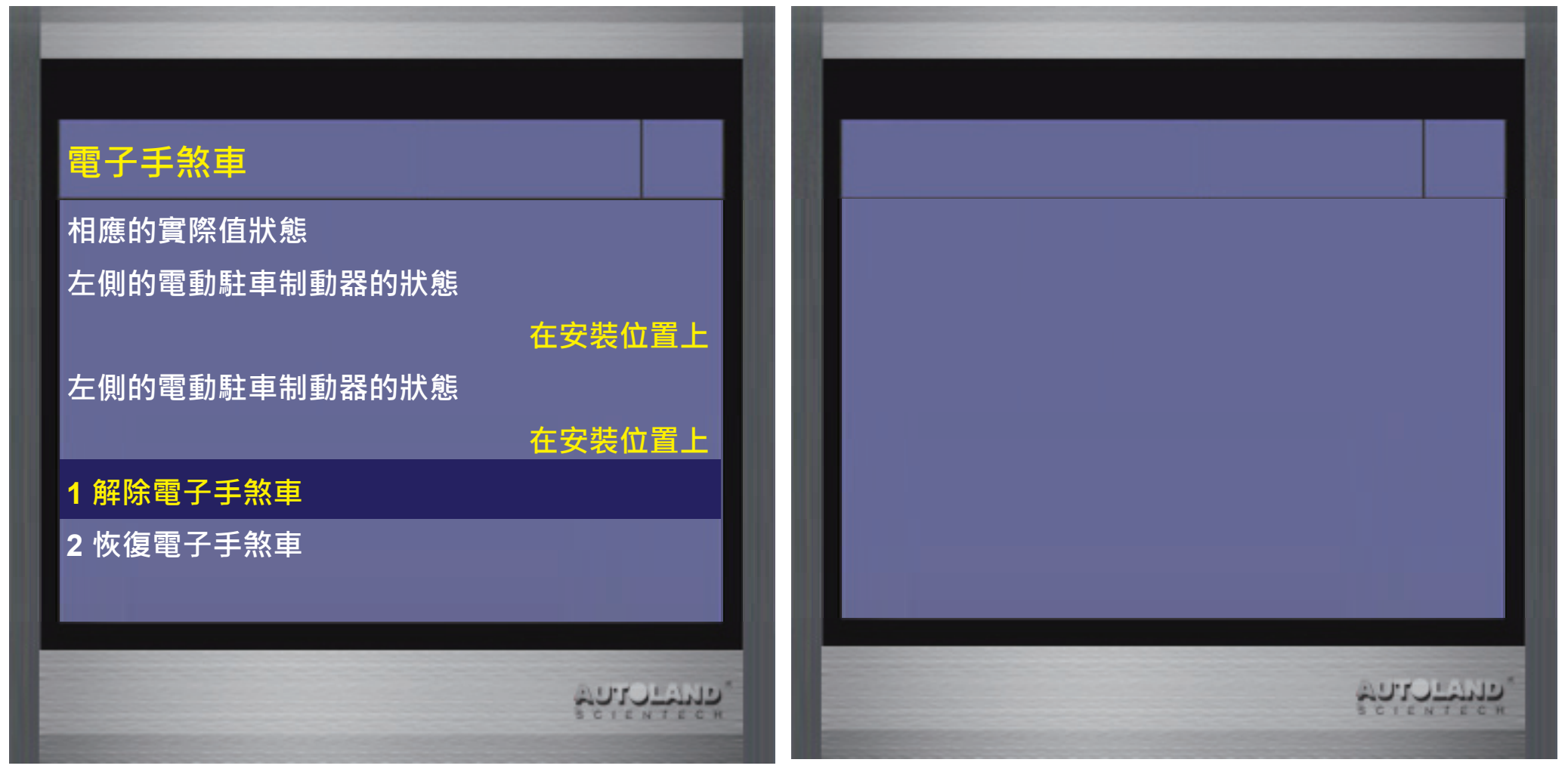

#### 11. 維修完成後選擇恢復電子手煞車

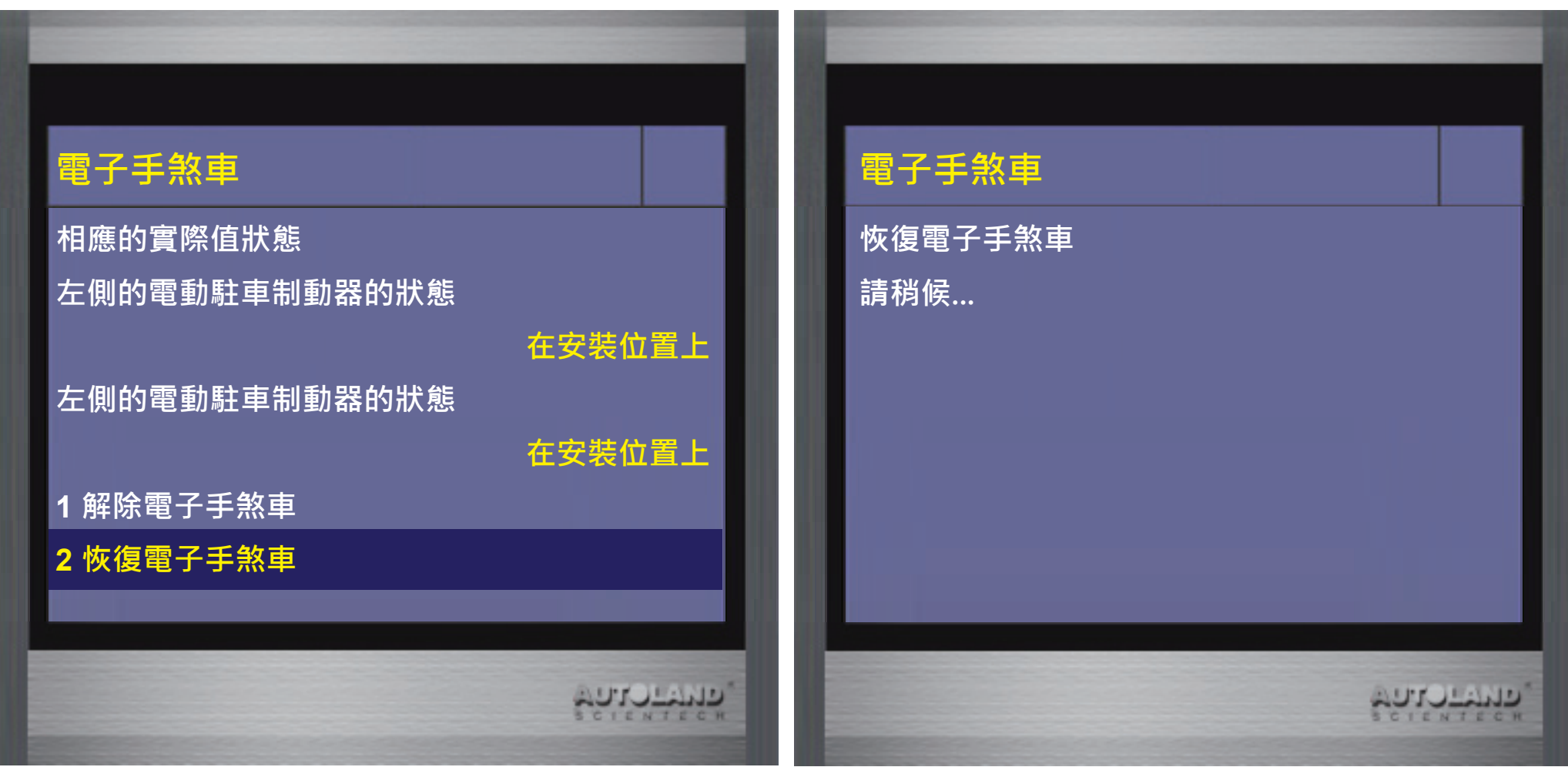

12. 此時馬達正在運作請等待狀態變成 已打開,狀態為已打開即完成

正在操縱

正在操縱

AUTO LAND

#### 電子手煞車

# 相應的實際值狀態 左側的電動駐車制動器的狀態

#### 右側的電動駐車制動器的狀態

1 解除電子手煞車

2恢復電子手煞車

#### 電子手煞車

#### 相應的實際值狀態

左側的電動駐車制動器的狀態 右側的電動駐車制動器的狀態 已打開 已打開

#### 1 解除電子手煞車 2 恢復電子手煞車

בנובא ביישים